## Инструкция по подключению и первичной настройке счетчика SNR-RScounter-16I\_Modbus.

Счетчик импульсов SNR-RS-Counter-16i\_Modbus предназначен для подсчета импульсов или

расширения количества портов входа(DI). Измеряемые данные доступны по протоколу Modbus.

Основные характеристики:

• Интерфейс RS-485;

• Напряжение питания счётчика: 9..36 В, 124 мА;

Внутренний источник питания ERD-4 DAC 12B, позволяет подключить 1 устройство SNR-RSCounter, используя внешний источник питания, к ERD-4 можно подключить до 5 датчиков SNR-RSCounter.

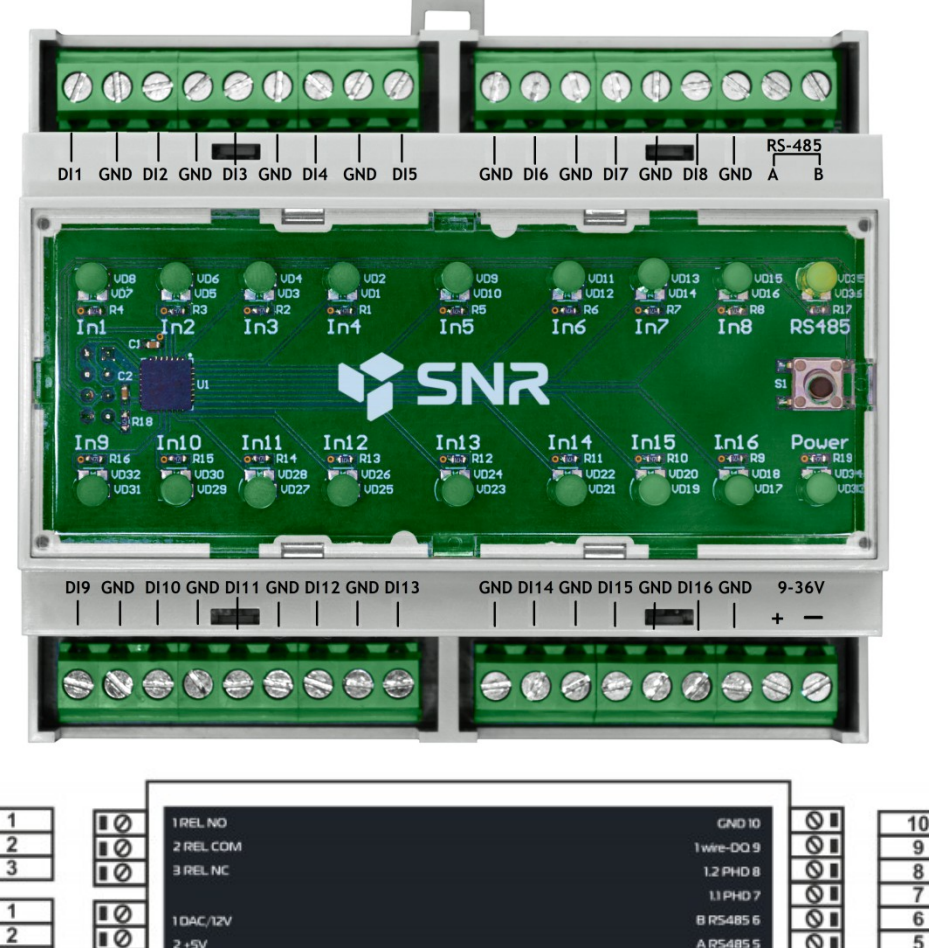

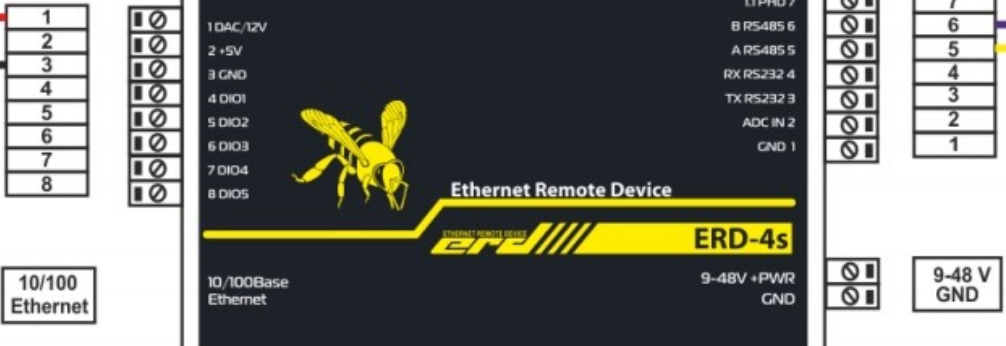

При подключении устройства необходимо подключить контакт устройства RS485-A к 5

контакту 10-контактовго разъема ERD(RS485-A). Контакт устройства RS485-B необходимо

подключить к 6 контакту 10-контактовго разъема ERD(RS485-B). Питание устройства

осуществляется либо от ERD, либо от внешнего источника питания. При питании от ERD

необходимо подключить "+" питания устройства к 1 входу 8-контактового разъема(DAC/12V). А "-"

необходимо подключить к 3 контакту 8-контактового разъема(GND).

Протестировать устройство можно при помощи программы "Modbus Universal MasterOPC Server". Лицензия до 32 тегов (регистров) бесплатная.

| Общие настройки                                 |                 |
|-------------------------------------------------|-----------------|
| Комментарий                                     |                 |
| Включен в работу                                | True            |
| Настройки СОМ                                   |                 |
| Порт                                            | 1               |
| Скорость                                        | 9600            |
| Данные                                          | 8               |
| Контроль четности                               | Не используется |
| Стоп биты                                       | 1               |
| Межсимвольный таймаут (мс)                      | 0               |
| Использовать режим ASCII                        | False           |
| Использовать модем                              | False           |
| Скрипт                                          |                 |
| Выполнение скрипта                              | False           |
| Дополнительные настройки                        |                 |
| Принудительный разрыв соединения в каждом цикле | False           |

Создадим новый узел, используя COM-порт: Узел <<COM RTU Master>> : Erd\_Counter\_16i\_COM\_Test

Убеждаемся, что устройство включено в работу, а настройки СОМ-порта совпадают с настройками RS-485 на erd-4:

| Настройки RS-485                       |                   |  |  |  |  |
|----------------------------------------|-------------------|--|--|--|--|
| Статус соединения                      | YES: 172.31.170.1 |  |  |  |  |
| Режим работы                           | Прозрачный 🔻      |  |  |  |  |
| Сброс соединения при отсутствии данных |                   |  |  |  |  |
| Скорость (бит/с)                       | 9600 🔻            |  |  |  |  |
| Биты данных                            |                   |  |  |  |  |
| Четность                               | Нет (None) 🔻      |  |  |  |  |
| Стоповые биты                          | 1                 |  |  |  |  |

Создаём устройство в узле: Устройство <<MODBUS>> : RS-Counter16i

| = | Общие настройки                             |       |
|---|---------------------------------------------|-------|
|   | Комментарий                                 |       |
|   | Включено в работу                           | True  |
|   | Адрес (0х01)                                | 1     |
|   | Время ответа (мс)                           | 1000  |
|   | Повторы при ошибке                          | 3     |
|   | Повторное соединение после ошибки через (с) | 10    |
|   | Реинициализация узла при ошибке             | False |
|   | Период опроса                               | 1000  |

Убеждаемся, что адрес устройства совпадает с заводским, в дальнейшем данный параметр можно изменить.

Здесь и далее в инструкции все значения регистров приводятся в децимальной системе счисления, карта регистров устройства находится <u>здесь</u>.

Для тестов создадим теги соответствующие состоянию и счётчику на входе DI9:

Ter <<DISCRETE\_INPUTS>> : DI9 state

| - | Общие настройки                            |          |
|---|--------------------------------------------|----------|
|   | Комментарий                                |          |
|   | Включен в работу                           | True     |
|   | Адрес (0x001С)                             | 28       |
|   | Тип данных в устройстве                    | bool     |
|   | Тип данных в сервере                       | bool     |
|   | Тип доступа                                | ReadOnly |
|   | Скрипт                                     |          |
|   | Разрешение выполнения скрипта после чтения | False    |
|   | HDA                                        |          |
|   | НDА доступ                                 | False    |

Ter <<HOLDING\_REGISTERS>> : DI9 count

| - | Общие настройки                        |         |           |
|---|----------------------------------------|---------|-----------|
|   | Комментарий                            |         |           |
|   | Включен в работу                       |         | True      |
|   | Адрес (                                | 0x0042) | 66        |
|   | Тип данных в устройстве                |         | int32     |
|   | Тип данных в сервере                   |         | int32     |
|   | Тип доступа                            |         | ReadWrite |
|   | Использовать перестановку байтов устро | йства   | False     |
|   | Перестановка байтов в значении         |         | 10325476  |
|   | Последний тег в групповом запросе      |         | False     |
|   | Пересчет (А*Х + В)                     |         | False     |

Особое внимание уделяем типу данных на устройстве и типу доступа. В теге DI9 count используется перестановка байт «старшим байтом вперёд».

После заполнения необходимых тегов должна получится таблица следующего вида:

| Имя                                               | Адрес       | Регион | Тип в | Тип в | Доступ    | Перес |
|---------------------------------------------------|-------------|--------|-------|-------|-----------|-------|
| Erd_Counter_16i_COM_Test.RS-Counter16i.Address    | (0x0002) 2  | HOLDIN | int32 | int32 | ReadWrite | False |
| Erd_Counter_16i_COM_Test.RS-Counter16i.Firmware   | (0x0004) 4  | HOLDIN | int32 | int32 | ReadWrite | False |
| Erd_Counter_16i_COM_Test.RS-Counter16i.id         | (0x0006) 6  | HOLDIN | int32 | int32 | ReadWrite | False |
| Erd_Counter_16i_COM_Test.RS-Counter16i.baud       | (0x000A) 10 | HOLDIN | int32 | int32 | ReadWrite | False |
| Erd_Counter_16i_COM_Test.RS-Counter16i.bit        | (0x000C) 12 | HOLDIN | int32 | int32 | ReadWrite | False |
| Erd_Counter_16i_COM_Test.RS-Counter16i.parity     | (0x000E) 14 | HOLDIN | int32 | int32 | ReadWrite | False |
| Erd_Counter_16i_COM_Test.RS-Counter16i.stop bit   | (0x0010) 16 | HOLDIN | int32 | int32 | ReadWrite | False |
| Erd_Counter_16i_COM_Test.RS-Counter16i.DI9 state  | (0x001C) 28 | DISCRE | bool  | bool  | ReadOnly  | False |
| Erd_Counter_16i_COM_Test.RS-Counter16i.DI9 count  | (0x0042) 66 | HOLDIN | int32 | int32 | ReadWrite | False |
| Erd_Counter_16i_COM_Test.RS-Counter16i.DI10 state | (0x001D) 29 | DISCRE | bool  | bool  | ReadOnly  | False |
| Erd_Counter_16i_COM_Test.RS-Counter16i.DI10 count | (0x0044) 68 | HOLDIN | int32 | int32 | ReadWrite | False |
|                                                   |             |        |       |       |           |       |
|                                                   |             |        |       |       |           |       |
|                                                   |             |        |       |       |           |       |
|                                                   |             |        |       |       |           |       |
|                                                   |             |        |       |       |           |       |
|                                                   |             |        |       |       |           |       |

Свойства объекта Таблица тегов

Так как данное ПО имеет ограничение в 32 тега все теги добавить сразу не получится.

После добавления всех регистров сохраняем проект и делаем его стартовым.

После этого запускаем:

| <u></u>                                           |     |
|---------------------------------------------------|-----|
| Режим                                             |     |
| Старт 💿 Стоп 🗙 Выход                              |     |
| Р Сохранить 📋 Импорт из версии 2.0 🍕 Добавить гру | ппу |

При правильном подключении и добавлении регистров ПО начнёт опрос устройства:

| Имя                                               | Регион | Адрес       | Значение | Качество |
|---------------------------------------------------|--------|-------------|----------|----------|
| Erd_Counter_16i_COM_Test.RS-Counter16i.Address    | HOL    | (0x0002) 2  | 1        | GOOD     |
| Erd_Counter_16i_COM_Test.RS-Counter16i.Firmware   | HOL    | (0x0004) 4  | 20       | GOOD     |
| Erd_Counter_16i_COM_Test.RS-Counter16i.id         | HOL    | (0x0006) 6  | 16778626 | GOOD     |
| Erd_Counter_16i_COM_Test.RS-Counter16i.baud       | HOL    | (0x000A) 10 | 3        | GOOD     |
| Erd_Counter_16i_COM_Test.RS-Counter16i.bit        | HOL    | (0x000C) 12 | 1        | GOOD     |
| Erd_Counter_16i_COM_Test.RS-Counter16i.parity     | HOL    | (0x000E) 14 | 2        | GOOD     |
| Erd_Counter_16i_COM_Test.RS-Counter16i.stop bit   | HOL    | (0x0010) 16 | 0        | GOOD     |
| Erd_Counter_16i_COM_Test.RS-Counter16i.DI9 state  | DISC   | (0x001C) 28 | False    | GOOD     |
| Erd_Counter_16i_COM_Test.RS-Counter16i.DI9 count  | HOL    | (0x0042) 66 | 0        | GOOD     |
| Erd_Counter_16i_COM_Test.RS-Counter16i.DI10 state | DISC   | (0x001D) 29 | False    | GOOD     |
| Erd_Counter_16i_COM_Test.RS-Counter16i.DI10 count | HOL    | (0x0044) 68 | 0        | GOOD     |

Параметр «Качество» говорит о правильности настройки тега (регистра). Если он good, то данные читаются с устройства. Качество out\_of\_service говорит о том, что тег не используется в данный момент (характерно для тегов с параметром WriteOnly). Если качество bad, то необходимо

## проверить корректность настроек тега.

Из данных выше видим, что входы DI9, DI10 в состоянии False (не замкнуты) и их счетчики показывают 0 срабатываний.

Изменяем состояние датчиков на данных входах и видим как поменялись значения state и count на скриншоте ниже:

| Имя                                               | Регион | Адрес       | Значение | Качество |
|---------------------------------------------------|--------|-------------|----------|----------|
| Erd_Counter_16i_COM_Test.RS-Counter16i.Address    | HOL    | (0x0002) 2  | 1        | GOOD     |
| Erd_Counter_16i_COM_Test.RS-Counter16i.Firmware   | HOL    | (0x0004) 4  | 20       | GOOD     |
| Erd_Counter_16i_COM_Test.RS-Counter16i.id         | HOL    | (0x0006) 6  | 16778626 | GOOD     |
| Erd_Counter_16i_COM_Test.RS-Counter16i.baud       | HOL    | (0x000A) 10 | 3        | GOOD     |
| Erd_Counter_16i_COM_Test.RS-Counter16i.bit        | HOL    | (0x000C) 12 | 1        | GOOD     |
| Erd_Counter_16i_COM_Test.RS-Counter16i.parity     | HOL    | (0x000E) 14 | 2        | GOOD     |
| Erd_Counter_16i_COM_Test.RS-Counter16i.stop bit   | HOL    | (0x0010) 16 | 0        | GOOD     |
| Erd_Counter_16i_COM_Test.RS-Counter16i.DI9 state  | DISC   | (0x001C) 28 | True     | GOOD     |
| Erd_Counter_16i_COM_Test.RS-Counter16i.DI9 count  | HOL    | (0x0042) 66 | 1        | GOOD     |
| Erd_Counter_16i_COM_Test.RS-Counter16i.DI10 state | DISC   | (0x001D) 29 | False    | GOOD     |
| Erd_Counter_16i_COM_Test.RS-Counter16i.DI10 count | HOL    | (0x0044) 68 | 10       | GOOD     |

## Значения тегов с параметров ReadWrite меняются при двойном клике на них:

| Имя                                               | Регион | Адрес       | Значение | Качес | тво   | Врем | ıя (UTC) |
|---------------------------------------------------|--------|-------------|----------|-------|-------|------|----------|
| Erd_Counter_16i_COM_Test.RS-Counter16i.Address    | HOL    | (0x0002) 2  | 1        | Ввод  | числа |      |          |
| Erd_Counter_16i_COM_Test.RS-Counter16i.Firmware   | HOL    | (0x0004) 4  | 20       |       |       |      |          |
| Erd_Counter_16i_COM_Test.RS-Counter16i.id         | HOL    | (0x0006) 6  | 16778626 | 1     |       |      |          |
| Erd_Counter_16i_COM_Test.RS-Counter16i.baud       | HOL    | (0x000A) 10 | 3        | Ва    | acksp | ace  | Del      |
| Erd_Counter_16i_COM_Test.RS-Counter16i.bit        | HOL    | (0x000C) 12 | 1        |       |       |      |          |
| Erd_Counter_16i_COM_Test.RS-Counter16i.parity     | HOL    | (0x000E) 14 | 2        | 7     | /     | 8    | 9        |
| Erd_Counter_16i_COM_Test.RS-Counter16i.stop bit   | HOL    | (0x0010) 16 | 0        |       |       | 5    | 6        |
| Erd_Counter_16i_COM_Test.RS-Counter16i.DI9 state  | DISC   | (0x001C) 28 | True     |       |       | 3    |          |
| Erd_Counter_16i_COM_Test.RS-Counter16i.DI9 count  | HOL    | (0x0042) 66 | 1        | 1     |       | 2    | 3        |
| Erd_Counter_16i_COM_Test.RS-Counter16i.DI10 state | DISC   | (0x001D) 29 | False    |       |       |      |          |
| Erd_Counter_16i_COM_Test.RS-Counter16i.DI10 count | HOL    | (0x0044) 68 | 10       |       |       | -    | •        |
|                                                   |        |             |          |       | Дa    |      | Нет      |
|                                                   |        |             |          |       |       |      |          |

Для остановки мониторинга необходимо нажать на меню выбора режима в верхнем левом углу программы и нажать Стоп.

|       |        | MasterOPC Universal Modbus S |
|-------|--------|------------------------------|
| Режим |        |                              |
| Старт | 🔇 Стоп | Хвыход                       |
|       | Теги   |                              |